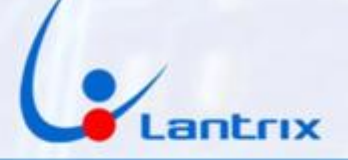

# LANTRIX TH200 4G LANTRIX TH200CR 4G

COMUNICADOR GENÉRICO PARA ALARMAS DOMICILIARIAS

ALONSO/GARNET – POSITRON – TAUSEND – PARADOX – DSC-INTELBRAS-HONEYWELL

Ver. 2.1

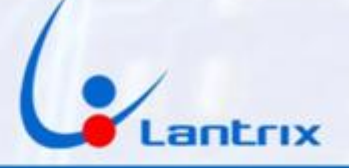

#### DESCRIPCIÓN

El equipo LANTRIX TH200 4G es utilizable en cualquier sistema de alarma domiciliaria que maneje el protocolo Contact-ID y cuente con salida telefónica TIP y RING.

EL TH200 4G le simulará a la alarma la presencia de una línea telefónica comercial, con las tensiones y nivel de tono adecuados, para que la alarma lo detecte como una conexión normal.

Al establecerse la comunicación, interpretará los tonos de DTMF generados por la alarma, y los convertirá al protocolo seleccionado, para que sean enviado por GPRS y visualizados adecuadamente en la estación de monitoreo.

Al instalarlo, hay que tomar las precaución de controlar los niveles de señal y la conexión por GPRS a la Red Celular.

Para aumentar las posibilidades de comunicación, el equipo permite instalar dos tarjetas SIM de distintas companías.

La detección del APN correspondiente es automática para las companías Movistar, Claro y Personal.

En caso de utilizar SIMs de la empresa PERSONAL sistema JASPER, se deberá desactivar el APN AUTOMÁTICO, destildando la casilla correspondiente y grabar manualmente en las ventanas APN 1 y/o 2 el APN: M2M.PERSONAL.COM.

#### INDICADORES LUMINOSOS

LINK: Sin Uso

BATT : Led Rojo (Verde en equipos 3G)

Parpadeando: indica que no hay alimentación externa, solo batería de respaldo. Encendido :permanente indica que la alimentación externa está presente. PEND: (Eventos Pendientes de envío) Led Verde. Parpadeando: indica que hay eventos pendiente de envío. Apagado: indica que No hay eventos pendientes de envío.

NETWORK: Led Rojo=SIM1 Led Verde=SIM2

Encendido 2 seg y apagado 0.5 seg: indica que el SIM NO está registrado en el sistema celular.

Encendido 0.5 seg y apagado 2 seg::Indica que el SIM está registrado en el sistema celular.

### CONEXIONADO

Colores y funciones de los cables:

1-Negro – Masa
3- Blanco – Tip
4- Violeta – Ring
5- Gris - Entrada A
6- Marrón - Entrada B
8- Rojo +12
9- Amarillo - Activación Remota ZONA
13- Verde - Detección de Alarma Activada
PGM 1

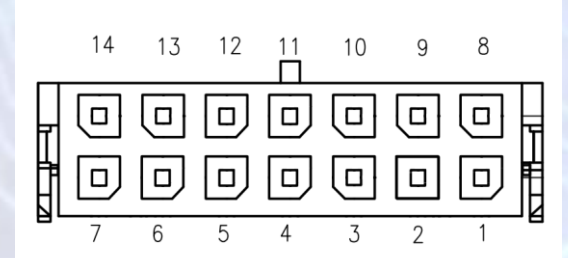

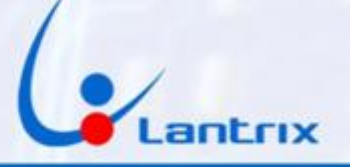

#### PROGRAMACIONES

PROGRAMACIÓN BÁSICA DE DSC585

[015] Opciones del tercer sistema: LUZ 7 ENCENDIDA [301] Primer número de teléfono: INGRESAR 1234

[360] Opciones de formato del comunicador : 03 03 Configurar en Contact ID, ya que el equipo funciona con ese protocolo.

[367] Encaminamiento de llamadas del comunicador: LUZ 1 ENCENDIDA [380] Opciones del primer comunicador: LUZ 1 ENCENDIDA, LUZ 3 APAGADA [381] Opciones del segundo comunicador: LUZ 7 APAGADA

[320] Codigos de Reporte Zonas 1 a 8: 3\*1\* 3\*1\* 3\*1\* 3\*1\* 3\*1\* 3\*1\* 3\*1 \*3\*1\* [324] Codigos de Reporte Restauraciones Zonas 1 a 8: 3\*1\* 3\*1\*3\*1\* 3\*1 \*3\*1\* 3\*1\* 3\*1\* 3\*1\*

[328] Codigos Miscelaneos: 21 00 00 00 00 00

[330] Codigos de Sabotaje Zonas 1 a 8: 44 44 44 44 44 44 44 44

[334] Codigos de Restauracion de Sabotaje Zonas 1 a 8: 44 44 44 44 44 44 44 44

[343] Codigos de Armado usuario 40: 21 21 \*1\*1 \*1\*1 \*1\*1 56 56

[348] Codigos de Desarmado usuario 40 21 21 \*1\*1 \*1\*1 \*1\*1 56 56 [349] Codigos de Mantenimiento: \*1\*2 \*1\*1 21 73 12 51 00 00 [350] Codigos de Restauracion de Mant: \*1\*2 \*1\*1 21 73 12 51 00 00 [352] Codigos de Reportes de Pruebas: \*1\*2 \*1\*1 00

[353] Codigos de Mant Inalambrico: 45 45

Si desea hacer armado mediante la APP o el control remoto:

Programar Zona 1 para que se active la alarma en modo "Armado por Llave" (Atributo 22)

\*85555 001 22 ##

(Si hay que saltar zonas se apreta la tecla de PANICO dos veces por cada zona. Ejemplo Zona 3 en modo "Armado por Llave" \*85555 001 PP PP 22 ##) Programar PGM1 para que indique cuando esta activada la alarma \*85555 009 05 09 ##

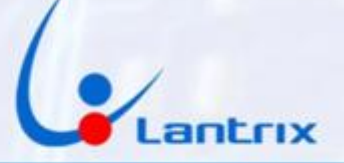

#### PROGRAMACIÓN BÁSICA DE DSC1832/64

[015] Opciones del tercer sistema: LUZ 7 ENCENDIDA

[301] Primer número de teléfono: INGRESAR 1234

[350] Opciones de formato del comunicador : 03 03 Configurar en Contact ID, ya que el equipo funciona con ese protocolo.

[367] Encaminamiento de llamadas del comunicador de apertura/cierre : LUZ 1 ENCENDIDA

[377] Variables de comunicación CONFIGURAR A NECESIDAD.

[380] Opciones del primer comunicador: LUZ 1 ENCENDIDA

[381] Opciones del segundo comunicador: LUZ 7 APAGADA

Si desea hacer armado mediante la APP o el control remoto:

Programar Zona 1 para que se active la alarma en modo "Armado por Llave" (Atributo 22) \*85555 001 22 ## (Si hay que saltar zonas se apreta la tecla de PANICO dos veces por cada zona.

(Si hay que saltar zonas se apreta la tecla de PANICO dos veces por cada zona. Ejemplo Zona 3 en modo "Armado por Llave" \*85555 001 PP PP 22 ##)

Programar PGM1 para que indique cuando esta activada la alarma \*85555 009 05 09 ##

### PROGRAMACION DEL PANEL DSC NEO

[015] Opciones del tercer sistema: OPCION 7 EN YES

[301] Número de teléfono: INGRESAR 001 1234

[310] grabar números de cuenta: INGRESAR 001 1234

000 1234

[350] Opciones de formato del comunicador INGRESAR

001 Contact ID 002 Contact ID; 003 Contact ID; 004 Contact ID

[380] Opciones del primer comunicador: OPCION 1 EN YES

[308] Eventos a Transmitir. Verificar qué tipos de eventos serán transmitidos a la Estación (Por defecto los eventos están todos habilitados)

Para activar/desactivar Remotamente con TH200 (conectar cables amarillo y verde):

Programar Zona 1 para que se active la alarma en modo "Armado por Llave"

(Atributo 66)

\*85555 001 66 ##

Programar PGM1 para que indique cuando esta activada la alarma

\*85555 009 115 ##

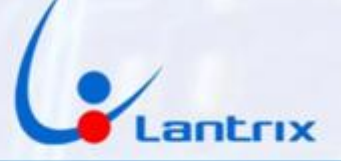

### **PROGRAMACION DEL PANEL DSC 9045**

[014] Opciones del segundo sistema: OPCION 4 EN 1

[015] Opciones del tercer sistema: OPCION 7 EN 1

[301] Número de teléfono: INGRESAR 1234

(Cualquier numero. El TH200 no usara este numero. Solo es necesario para que el panel Disque)

[310] Número de cuenta: INGRESAR 1234

(Cualquier numero de 4 digitos funciona. El TH200 usara su propio numero de cuenta. Solo es necesario para que el panel Disque)

[350] Opciones de formato del comunicador INGRESAR 03 03

[351] Direccionamiento de llamados. Opción 1 debe estar encendida

[380] Opciones del primer comunicador: OPCION 1 ENCENDIDA

**OPCION 3 APAGADA** 

Para activar/desactivar Remotamente con TH200

(conectar cable amarillo con 5K6 en serie a IO2 y verde a IO1):

[009] Programacion IO. INGRESAR 05 22

[013] Primera opción de sistema. OPCION 1 APAGADA

**OPCION 2 ENCENDIDA** 

**OPCION 1 APAGADA** 

[206] Asignacion de Zonas

**OPCION 2 ENCENDIDA** 

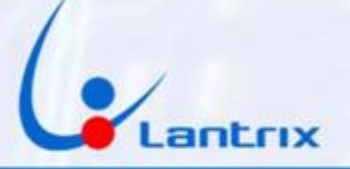

### PROGRAMACIÓN BÁSICA DE ALARMA TAUSEND

Paso 057 (Opciones del Comunicador 2) Led 1 SI Comunicador Habilitado Led 2 SI Número 1 Habilitado Led 3 NO Número 2 Habilitado Led 4 NO Número 3 Habilitado Led 5 NO Números 1 /3 Alternados Led 6 SI Códigos CID Automáticos Led 7 NO Upload/Download habilitado siempre. Led 8 SI Doble "Call" (Answer Machine Override)

Paso 038 (Numero de Teléfono de Monitoreo 1) Colocar 1234 como numero de telefono.

### PROGRAMACIÓN BÁSICA DE ALARMA PARADOX

**1. Pulse [ENTRAR] e ingrese después el código de instalador (De fábrica 0000) - [ARM] y [EN CASA] parpadean.** 

2. Digite el número [810] - [ARM] y [EN CASA] permanecen iluminados.

3. Para comunicación en formato CONTACT ID digite [44] Ó para comunicación en formato SIA digite [55]

4. Digite el número [811] - [ARM] y [EN CASA] permanecen iluminados. 5. Digite el código de CUATRO DÍGITOS del número de abonado de la Partición 1.

6. Digite el código de CUATRO DÍGITOS del número de abonado de la Partición 2 si así lo requiere, de no ser así pulse la tecla [BORRAR] una vez. 7. Digite el número [815] - [ARM] y [EN CASA] permanecen iluminados.

8. Ingrese el número de teléfono 1 de la central receptora y pulse la tecla [ENTRAR] para guardarlo.

9. Ingrese el número de teléfono 2 de la central receptora y pulse la tecla [ENTRAR] para guardarlo.

10. Para salir de programación pulse la tecla [BORRAR] dos veces.

### PROGRAMACION PARA ALARMAS ALONSO/GARNET LINEA NG

1. Para entrar a programacion \*8 5 5555.

2. Digitar 300 y despues del bip digitar 10000000 para habilitar el comunicador.

3.Digitar 321 1234 para el numero de telefono 1. (eliminar \$\$\$\$) al final colocar (\*3) igual en codigo 322

4. Digitar 310 1234 para el numero de abonado.

5. Digitar 178 y 00 para PGM1.

6. Digitar 077 y 15 para usar la zona 6 como Keyswitch (la zona debe tener una resistencia de 2k2 a masa). Salir de la programación con #1.

#### ALONSO A2K4 PC777

Video de YouTube: https://www.youtube.com/watch?v=c2IDc7qZ-XA

### PROGRAMACIÓN BÁSICA PARA ALARMAS POSITRON

PROG XXXX 012 1234 ENTRA ;para programar Tel1

2. PROG XXXX 003 1234 ENTRA ;para programar el ID de la central NOTA: XXXX es el codigo de instalador. (DE FÁBRICA: 0000)

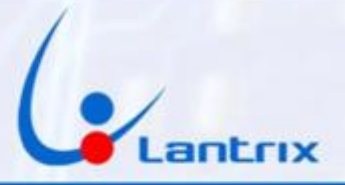

| PROGRAMACION DEL PANEL HONEYWELL VISTA 48<br>Codigo de instalador 4112 de fabrica<br>Ingresar *4112 + 800 para ingresar a programación<br>Ingresar *25 +73 para permitir activación con error de bateria baja<br>Ingresar *29 + 0 para que solo use línea teléfonica<br>Ingresar *29 + 0 para que solo use línea teléfonica<br>Ingresar *41 + 1111 para numero de telefono 2<br>Ingresar *42 + 1111 para numero de cuenta part 1<br>Ingresar *44 + 1234 para numero de cuenta part 2<br>Ingresar *45 + 1234 para numero de cuenta part 2<br>Ingresar *45 + 1234 para numero de cuenta part 2<br>Ingresar *46 + 1234 para numero de cuenta part 2<br>Ingresar *46 + 1234 para numero de cuenta part 2<br>Ingresar *48 + 77 para DTMFpara formato de comunicación<br>Ingresar *48 + 77 para DTMFpara formato de comunicación<br>Ingresar *50 0 Señales Robopara Retardo Dinamicopara<br>Ingresar *54 0 Prioridad Señales<br>Ingresar *55 + 1<br>Para habilitar los eventos que va a enviar:<br>Ingresar *59 + 0 *60 + 22 *61 + 33 *62 + 44 *63 + 55 *64 + 66 *65 + 777 *66 + 888888<br>*67 + 99 *68 + 11 *69 + 2 *70 + 3 *71 + 44 *72 + 55 *73 + 66 *74 + 77 *75 + 88 *76 + 99<br>Ingresar *99 para salir de la Programación<br>Para armar y desarmar el panel remotamente, es necesario definir una zona en modo<br>Switch y habilitar la salida PGM para que se active cuando el panel esta activado. |
|----------------------------------------------------------------------------------------------------|
| Habilitar PGM: *4112 + 800 (4112 es el codigo de instalador de fabrica)                                                                                                    |
| *80 + 01* + *2* + 20* + 1* + 2* + 17* + función 1                                                                                                    |
| *02* + *2* + 21 <mark>* + 1* + 2</mark> * + 17* + función 2                                                                                                    |
| *03* + *2* + 22* + 1* + 0* + 17* + función 3                                                                                                    |
| *00 para salir de menú 80                                                                                                    |
| *99 para salir de programacion                                                                                                    |
| Para definir una zona en modo Switch (no usar zona 1)                                                                                                    |
| * <mark>4112 800 (4112 es el</mark> codigo de instalador de fabrica)                                                                                                    |
| *56 Menu de grabación de zonas                                                                                                    |
| 1                                                                                                    |
| 06* numero de zona 6                                                                                                    |
| 77* definir tipo key switch                                                                                                    |
| 1* partición 1                                                                                                    |
| 0100*                                                                                                    |
| 2* normal abierto para evitar colocar resistencia                                                                                                    |
| 1* tiempo respuesta                                                                                                    |
| 00                                                                                                    |
| 00                                                                                                    |
| *99 para salir                                                                                                    |
|                                                                                                    |

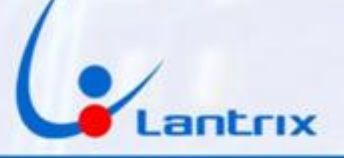

**PROGRAMACION DEL PANEL PARADOX 728+** 

Codigo de instalador 727272 de fabrica

codigo Master 474747 de fabrica

Habilitar comunicacion y marcado por tonos

[ENTRAR] + Código de instalador + [10] [8] [6] + [dejar tecla 7 encendida, tecla 11 apagada y tecla 12 Encendida] + [ENTRAR]

Numero de telefono 1

[ENTRAR] + Código de instalador + [7] + [10] [4] + 1234 + [ENTRAR]

numero de telefono 2

[ENTRAR] + Código de instalador + [7] + [10] [6] + 1234 + [ENTRAR]

Numero de cuenta

[ENTRAR] + Código de instalador + [7] + [10] [8] + 1234 + 1234 + [ENTRAR]

Formato de comunicacion

[ENTRAR] + Código de instalador + [10] + [3] + [8] + 10 (tecla 10/0) + 10 (tecla 10/0) + [ENTRAR]

Habilitar panico, medica e incendio por teclado

[ENTRAR] + Código de instalador + [10] + [8] + [8] + [dejar teclas 1, 2 y 3 Encendidas] + [ENTRAR]

Paradox EVO48 Video de YouTube: https://www.youtube.com/watch?v=D32wslhro3U

INTELBRAS Video de YouTube https://www.youtube.com/watch?v=robfFLcue8E

CADDX Video de YouTube: https://www.youtube.com/watch?v=iWIFYN9stiM

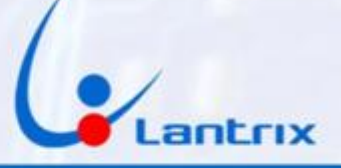

# Programación del TH200

Buscar e Instalar la app "Lantrix Config" en Google Play.

En la última página encontrara un código QR para facilitar la descarga.

Lo primero que hay que hacer es asignar un numero de ID o Numero de Cuenta al dispositivo.

Para ello iremos a la sección "Nuevo ID" y colocaremos el numero de cuenta a programar, el número de teléfono de la sim y por ultimo el ID que tiene el dispositivo (Si se trata de un equipo nuevo, es el 0003)

Y presionamos Enviar.

El equipo contestara con el siguiente mensaje:

#### >!K0010;ID=9C1C;#8160;\*7A<

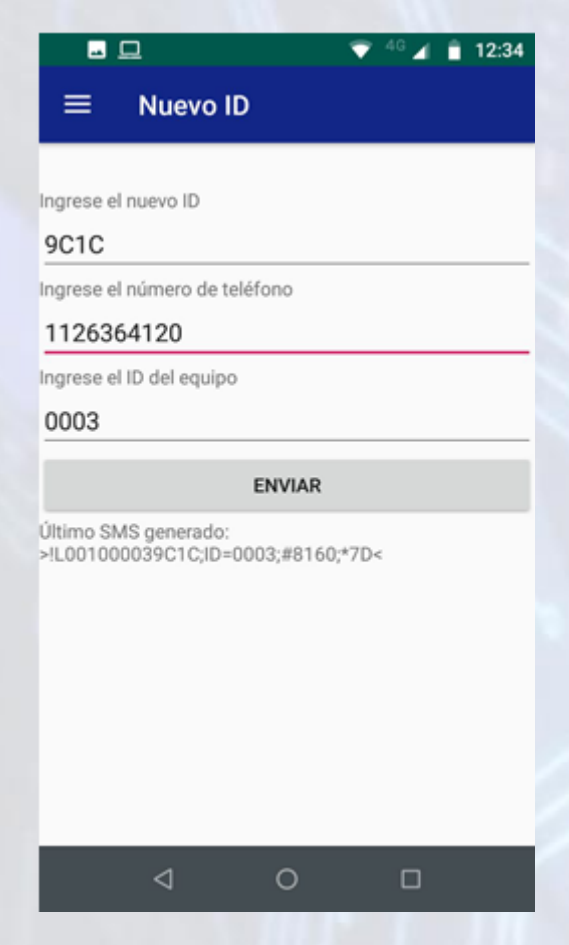

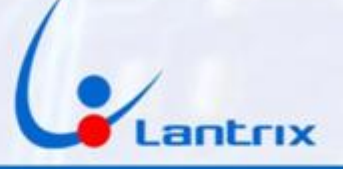

# **Grabacion de IPs/Dominios**

En la sección IPs/Tel, seleccionar IP0/Tel0 y colocar la dirección IP (o nombre de dominio) de su central de Monitoreo, el Puerto y luego ingrese el número de la tarjeta sim que se encuentra instalada en el TH200 (en este ejemplo 1126364120)

Por ultimo coloque el ID del equipo que acaba de programar (en este ejemplo 9C1C) y presione "Enviar"

El TH200 le responderá con un mensaje similar a este:

>!K0021;ID=9C1C;#8000;\*7B<

Si el equipo Contesta:

>ERROR DE ID/CHECKSUM;ID=0003;#8000;\*7B<

verifique que el ID que grabo en el paso anterior figure en la casilla "ID del Equipo"

Si necesita grabar más teléfonos, seleccione IP1/Tel1, IP2/Tel2, etc.

Si en algún momento desea anular alguno de los destinos, Deberá grabar el número 1.1.1.1 en la memoria (IP/Tel) correspondiente del TH200 (en el campo puerto puede ir cualquier numero).

| 🗢 <sup>46</sup> 🖌 📋 12:47                                                                                       |
|----------------------------------------------------------------------------------------------------|
| ≡ IPs/Tel                                                                                                    |
|                                                                                                    |
| Seleccione la IP/Tel                                                                                            |
| IP 0/Tel 0                                                                                                    |
| Ingrese la IP/Tel                                                                                               |
| 200.80.196.61                                                                                                   |
| Ingrese el puerto                                                                                               |
| 4097                                                                                                    |
| Ingrese el número de teléfono                                                                                   |
| 1126364120                                                                                                    |
| Ingrese el ID del equipo                                                                                        |
| 9C1C                                                                                                    |
| ENVIAR                                                                                                    |
| Último SMS generado:<br>>!L001000039C1C;ID=0003;#8160;*7D<                                                      |
| < 0 □                                                                                                    |
| Contraction of the second second second second second second second second second second second second second s |

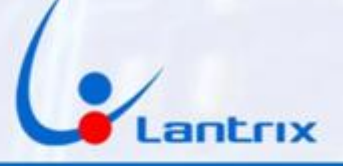

# **Grabacion de Timers**

En la sección Timers seleccionar Timer 1 e ingrese 900 en el campo segundos.

Si piensa utilizar la app SmartPanics, ingrese 60 en el mismo campo.

Por último coloque el ID del equipo que acaba de programar (en este ejemplo 9C1C) y presione "Enviar"

El TH200 le responderá con un mensaje similar a este:

>!K0002;ID=9C1C;#8000;\*7B<

Si el equipo Contesta:

>ERROR DE ID/CHECKSUM;ID=0003;#8000;\*7B< verifique que el ID que grabó en el paso anterior figure en la casilla "ID del Equipo"

| ≡ Timers                                          |
|---------------------------------------------------|
| Oslassiana al Timor                               |
|                                                   |
| limer 1                                           |
| Ingrese la cantidad de segundos                   |
| 900                                               |
| Número de tel. o IP al que se envian los comandos |
| 1126364120                                        |
| Ingrese el ID del equipo                          |
| 9010                                              |
| ENVIAR                                            |
|                                                   |

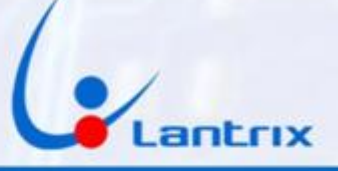

# Protocolo de Comunicación

El TH200 reporta por defecto en el protocolo Lantrix UDP.

El software Keeper opera con ese mismo protocolo, así que no será necesario cambiarlo.

Para Softguard, programar Lantrix TCP

Bykom utiliza el protocolo SIA, Consultar a la estación de monitoreo si operan con SIA UDP o SIA TCP

Para grabarlo en el equipo, hay una sección en la App Lantrix Config donde podremos seleccionar el Protocolo que soporta la central de Monitoreo

|                        | 💎 <sup>46</sup> 🖌 📋 12:5                  |
|------------------------|-------------------------------------------|
| ≡                      | Protocolos Lantrix/SIA-IP                 |
| l antr                 | tiv LIDP.                                 |
|                        |                                           |
|                        |                                           |
|                        | IDP                                       |
|                        | CP                                        |
| Ingrese el             | número de teléfono                        |
| 112636                 | 4120                                      |
| Ingrese el             | ID del equipo                             |
| 9C1C                   |                                           |
|                        | ENVIAR                                    |
| Último SM<br>>!L001000 | S generado:<br>)039C1C;ID=0003;#8160;*7D< |
|                        | ⊲ 0 □                                     |

El TH200 ya está listo para hacer pruebas con la central de Monitoreo.

Presione el botón de Asistencia Médica en el panel y verifique que empiece a parpadear el led de Pendientes (Pend).

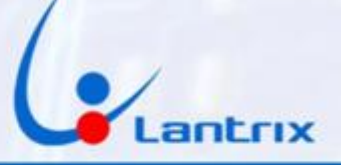

# **Grabacion de Clave**

Si se desea Activar/Desactivar por Control Remoto o con la App

"Lantrix Remote", es necesario grabar en el TH200 la clave que se usará en la App.

En la sección "Clave" de la App"Lantrix Config" Coloque el código que utilizará para activar/desactivar su panel.

Esta es la clave que le pedirá la App para hacer activaciones/Desactivaciones remotas

Si lo desea, puede saltear este paso y utilizar la clave por defecto "1236".

|                               | 💎 <sup>46</sup> 🖌 📋 1 | 3:55 |  |  |  |
|-------------------------------|-----------------------|------|--|--|--|
| ≡ Clave                       |                       |      |  |  |  |
|                               |                       |      |  |  |  |
| Clave                         |                       |      |  |  |  |
| 1236                          |                       |      |  |  |  |
| Ingrese el número de teléfono |                       |      |  |  |  |
| 1126364120                    |                       |      |  |  |  |
| Ingrese el ID del equipo      |                       |      |  |  |  |
| 9C1C                          |                       |      |  |  |  |
| ENVIAR                        |                       |      |  |  |  |
|                               |                       |      |  |  |  |
|                               |                       |      |  |  |  |
|                               |                       |      |  |  |  |
|                               |                       |      |  |  |  |
|                               |                       |      |  |  |  |
|                               |                       |      |  |  |  |
|                               |                       |      |  |  |  |
|                               |                       |      |  |  |  |
|                               |                       |      |  |  |  |
| 4 0                           |                       |      |  |  |  |

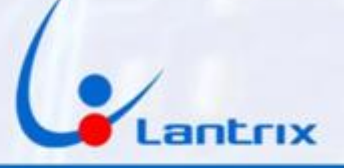

### **ACTIVACION Y DESACTIVACION REMOTA**

Para activar/desactivar la alarma sera necesario descargar e instalar la app "Lantrix Remote" desde Google Play.

En la última página encontrara un código QR para facilitar la descarga.

Colocar el numero del Telefono instalado en el TH200 en forma similar a la siguiente imagen.

| 💎 <sup>46</sup> 🖌 📋 14:14 |
|---------------------------|
| LANTRIK (                 |
|                           |
| Teléfono:                 |
| 1126364120                |
| ID Reportador:            |
| 9C1C                      |
| Recordar Clave:           |
|                           |
|                           |
| nicio 🌣                   |
|                           |

### IMPORTANTE

La clave por defecto del TH200 es 1236. Si desea cambiarla, vea el paso anterior

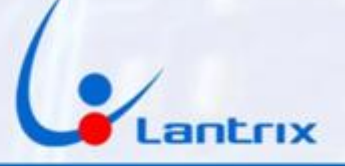

### Activacion/Desactivacion en Lenguaje Residencial

Si se desea activar o Desactivar Remotamente el panel con un celular que no cuenta con la aplicación Lantrix Remote, es posible hacerlo mediante los mensajes de texto en modo Residencial.

Para ello, se deben enviar los siguientes comandos:

| 1236 activa Pa | ra Activar |
|----------------|------------|
|----------------|------------|

1236 desactiva Para Desactivar

El TH200 contestara con un mensaje indicando si el panel se activó o desactivó, según el caso.

El código 1236 es el que el TH200 utiliza por defecto

(puede cambiarlo si lo desea).

Para solicitar el estado del equipo envíe el mensaje:

1236 estado

El Equipo contestará con los niveles de señal, Baterias y el estado del Panel

Alarma Armada

Sistema OK

Bateria Externa 13.99V

**Nivel GSM Excelente** 

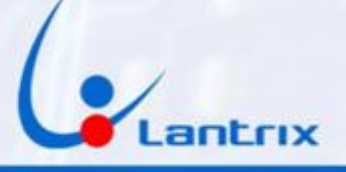

### **Reporte en Lenguaje Residencial**

Si desea que el Usuario reciba en PARALELO con la Central de Monitoreo, algunos de los eventos vía SMS, es necesario configurar al TH200 para que reporte los mensajes de texto en modo Residencial y, ademas, grabar el numero de telefono del cliente en el siguiente destino IP/Tel que tenga disponible.

Debe tildar "Residencial" en la seccion "Modo Reporte SMS" y a continuacion presione "Enviar"

Esto no afecta la comunicación con la central de Monitoreo, solo aplica a los mensajes SMS.

|                              |                                        |                            | 🗢 4G 🖌 | <b>14:10</b> |
|------------------------------|----------------------------------------|----------------------------|--------|--------------|
| $\equiv$ Modo de reporte SMS |                                        |                            |        |              |
|                              |                                        |                            |        |              |
| Resid                        | encial                                 |                            |        |              |
| O A cen                      | t <mark>ral de mor</mark><br>número de | <b>nitoreo</b><br>teléfono |        |              |
| 112636                       | 4120                                   |                            |        |              |
| ngrese el l                  | ID del equip                           | 0                          |        |              |
| 9C1C                         |                                        |                            |        |              |
|                              |                                        | ENVIAR                     |        |              |
|                              |                                        |                            |        |              |
|                              |                                        |                            |        |              |
|                              |                                        |                            |        |              |
|                              |                                        |                            |        |              |
|                              |                                        |                            |        |              |
|                              |                                        |                            |        |              |
|                              |                                        |                            |        |              |
|                              |                                        |                            |        |              |
|                              | $\triangleleft$                        | 0                          |        |              |
| 1.000                        | 111.                                   | 1.22                       | ~      |              |
|                              |                                        |                            |        |              |
|                              |                                        |                            |        |              |
|                              |                                        |                            |        |              |
|                              |                                        |                            |        |              |

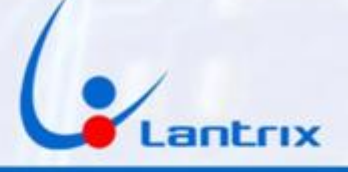

# Filtro de Eventos

El TH200, reenvía por GPRS TODOS los eventos que genera el panel.

En algunos casos, se necesita que el TH200 solo reporte determinados eventos por SMS. Para ello, es necesario programar un filtro de Mensajes.

En la seccion "Filtro de Eventos" tilde sólo los eventos que desea recibir y presione "Enviar"

En el ejemplo, se muestra como hacerlo, si se necesitan recibir Robos, Restauraciones, Cortes y Restauraciones de Energía y Estados de Baterías

|                     |                     |         | 4G 🖌 | 14:06 |  |
|---------------------|---------------------|---------|------|-------|--|
| ≡ Filtro de eventos |                     |         |      |       |  |
|                     |                     |         |      |       |  |
| 🔽 Disp.             | Alarmas             | Rest. 🔽 |      |       |  |
| Disp.               | Supervision         | Rest. 🗌 |      |       |  |
| 🗹 Disp.             | Problemas           | Rest. 🔽 |      |       |  |
| Entr.               | Accesos             | Sal. 🗌  |      |       |  |
| Evento              | Sistema             | Rest. 🗌 |      |       |  |
| Evento              | ] Evento Test Rest. |         |      |       |  |
| Ingrese el núr      | nero de teléfor     | 10      |      |       |  |
| 11777788            | 88                  |         |      |       |  |
| Ingrese el ID o     | del equipo          |         |      |       |  |
| 5476                |                     |         |      |       |  |
|                     | EN                  | VIAR    |      |       |  |
|                     |                     |         |      |       |  |
|                     |                     |         |      |       |  |
|                     |                     |         |      |       |  |
|                     | $\triangleleft$     | 0       |      |       |  |
|                     |                     |         |      |       |  |

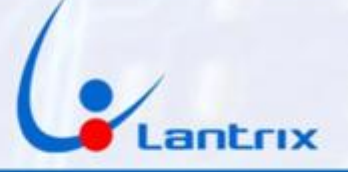

### COMUNICADOR TH 200CR CON CONTROL REMOTO

El comunicador LANTRIX TH 200CR suma a las características del modelo TH 200, la posibilidad de utilizar controles remotos tipo llavero, para activar y desactivar la alarma o enviar alertas por Panico. Se pueden programar hasta 100 controles remotos.

Antes de utilizar el control remoto para Activar/Desactivar el panel asegúrese de programar una zona en modo switch y la salida PGM en su panel de alarma y conectar el cable verde a la salida PGM y el amarillo a la Zona Switch

#### AGREGAR CONTROL REMOTO

Para grabar un control remoto: 1. Presione el BOTON DE PROGRAMACION sobre la placa Receptora por un segundo.

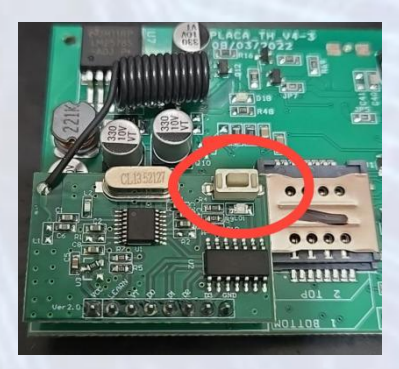

2. Destellará el led azul sobre la placa Receptora.

3. Suelte el Botón de Programación y presione cualquier botón del Control remoto.

El indicador led azul parapadeará tres veces reconociendo el código y grabándolo.

Repetir este procedimiento con cada uno de los remotos a programar.

#### BORRAR TODOS LOS CONTROLES REMOTOS

Para borrar todos los controles remotos:

- 1. Presione el BOTON DE PROGRAMACION sobre la placa Receptora y manténgalo presionado.
- 2. El led azul permanecerá encendido mientras está el botón presionado
- 3. Al apagarse el led azul, suelte el botón.
- 4. El led azul emitirá tres destellos indicando que se han borrado todos los controles remotos.

El proceso demora alrededor de 10 segundos.

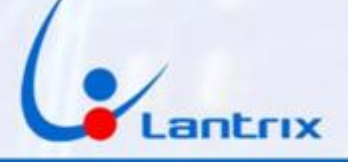

# Descarga de Aplicaciones

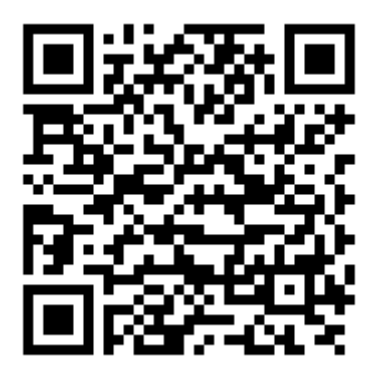

**Lantrix Config** 

https://play.google.com/store/apps/details?id=com.lantrix.lantrixconfig

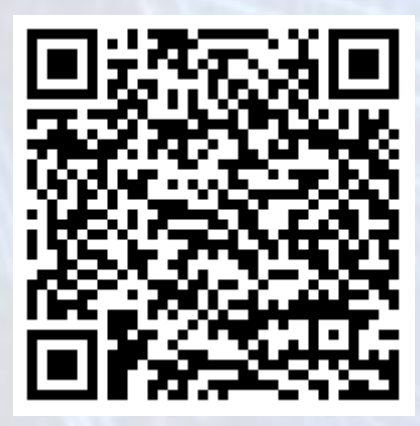

Lantrix Remote

https://play.google.com/store/apps/details?id=lantrixRemote.alarmas.lantrixalarmas

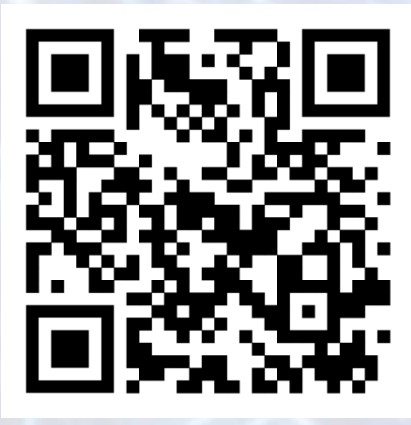

Lantrix Remote Iphone

https://apps.apple.com/app/id1484689260